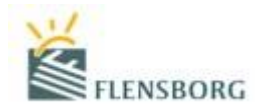

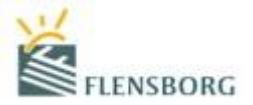

# Val fyrir næstu önn í Innu – Eldri nemendur

1. Á forsíðu Innu er smellt á VAL:

| $\overline{\mathbf{O}}$                                 | INNA Stundatafla Verkefni/Próf                                                                       | Áfangar Námið Aðstoð                                                                       | n.n. 🕜 💁 🚞 💄 🗠 o                    |                                   |
|---------------------------------------------------------|----------------------------------------------------------------------------------------------------|--------------------------------------------------------------------------------------------|-------------------------------------|-----------------------------------|
| E                                                       | Stundatafla 🗸 🗸                                                                                      | 👤 Nýjar fjarvistir 🛛 👌                                                                     | 🛱 Próf 💿 🗸                          |                                   |
| Engir t                                                 | ímar í dag!                                                                                          | 🗩 Tilkynningar 🛛 🕕 🗸                                                                       | Engin próf skráð                    |                                   |
| Ŭ                                                       | Til minnis Skoða sögu                                                                                | Júlia Jörgensen<br>Q Yfirlit um ástundun - Tímabil: 07.01.2022 -                           | 😂 Verkefni 💿 🗸                      |                                   |
| Til m                                                   | ninnis Vista                                                                                         | 07.03.2022                                                                                 | Engin verkefni skráð                |                                   |
|                                                         |                                                                                                    | Engin heimavinna skráð                                                                     | IN Nýtt efni $ ightarrow \sim$      |                                   |
|                                                         |                                                                                                    | III Áfangar 🗸 🗸                                                                            | Engar skrár skráðar                 |                                   |
|                                                         |                                                                                                    | Leiklist - uppsetning sýningar LEIK1LH05(1)                                                | 🖞 Umræður 💿 🗸                       |                                   |
|                                                         |                                                                                                    |                                                                                            | Engar umræður                       |                                   |
|                                                         |                                                                                                    |                                                                                            | HEIMAVINNA OG MARKMIÐ               |                                   |
|                                                         |                                                                                                    | $\rightarrow$                                                                              | VAL >                               | )                                 |
|                                                         |                                                                                                    |                                                                                            |                                     | •                                 |
|                                                         |                                                                                                    |                                                                                            | SKRÁ VEIKINDI                       |                                   |
|                                                         |                                                                                                    |                                                                                            | SÆKJA UM LEYFI                      |                                   |
|                                                         |                                                                                                    |                                                                                            | PANTA VIÐTALSTÍMA                   |                                   |
| 2. Þá opnas                                             | t þessi síða:                                                                                        | Hér er hægt að opna<br>brautina ykkar og sjá þá<br>áfanga sem þið eigið eftir<br>að klára. |                                     |                                   |
| 💋 Val                                                   |                                                                                                    |                                                                                            |                                     |                                   |
| Aðalval: He<br>Varaval: Ve<br>20252                     | ámark áfanga á önn er 38.<br>Ija skal að lágmarki 2 áfanga, og að hámarki 3 áfang<br>– Haustönn 2025 | ga. Hægt er að draga áfanga á milli aðalvals og varavals.<br>Engir valdir áfangar          | Opin námsbraut (2013<br>Staðfesta v |                                   |
| Passa að vera                                           |                                                                                                    | Engir valdir áfangar                                                                       |                                     |                                   |
| með a.m.k. 30<br>einingar á<br>önninni<br>(6-7 áfangar) | nga (aðarral 0)<br>nga í varavali 0                                                                  | (✦ Velja áfanga)                                                                           |                                     | Hér staðfestið<br>þið valið ykkar |
| Fjöldi kenr                                             | nslustunda á vikt                                                                                    |                                                                                            | smellt til að byrja                 | klárt. <u>MUNA</u>                |
| = LOKIO/                                                | Passa añ vera meñ a                                                                                  | a.m.k. 10                                                                                  | a alanga.                           | AÐ STAÐFESTA!                     |
|                                                         | einingar í varavali (2                                                                               | 2-3 áfangar)                                                                               |                                     |                                   |

<u>ATHUGIÐ VEL:</u> Nú þarf ekki lengur að velja "Vista val" ef maður vill geyma valið og klára t.d. næsta dag. Síðan vistar sjálfkrafa allar breytingar sem þið gerið. Ykkur er því óhætt að velja áfanga, slökkva á Innu og þegar þið farið næst inn í valið ykkar, þá birtast sömu áfangar og þið voruð búin að velja.

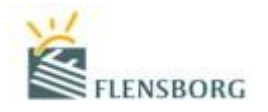

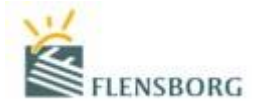

3. Eftir að smellt er á <u>Velja áfanga</u> er hægt að finna þá áfanga sem þú vilt fara í. Gættu að því að vera búin/n að undirbúa þig vel með því að skoða námsbrautina þína og eins líka námsferilinn þinn á Innu (*Þá áfanga sem þú hefur lokið nú þegar*). Í valinu er miðað við að velja a.m.k. 30 einingar á önn, en það eru 6 áfangar sem gefa þér fimm einingar hver (t.d. ÍSLE2HU<u>05</u>). Þeir áfangar fara í aðalval. Síðan þarf einnig að passa vel að velja a.m.k. 2 áfanga í varaval, en það eru þá áfangar sem koma inn í staðinn ef þú kemst ekki inn í einhvern af áföngunum í aðalvalinu.

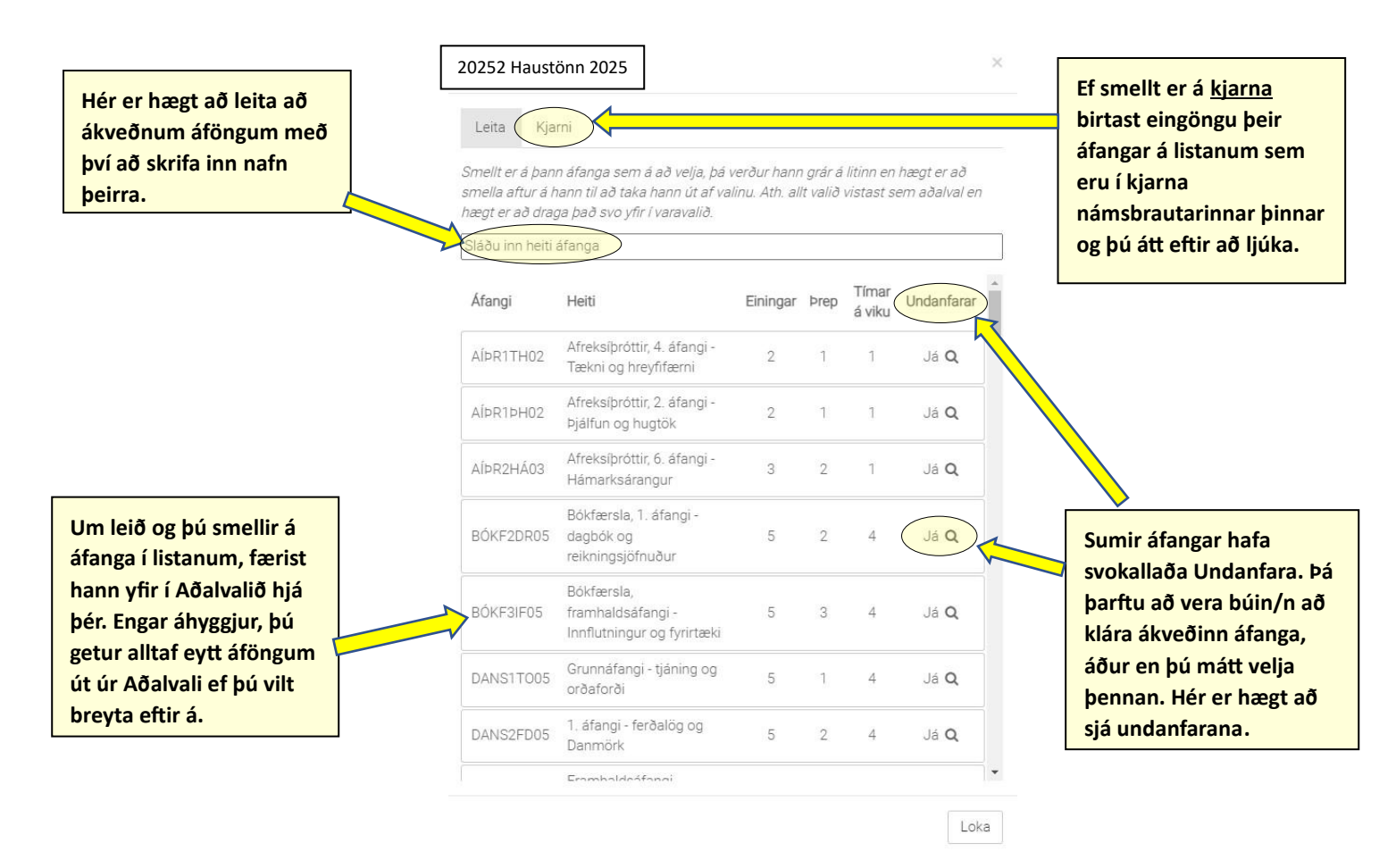

4. Hér að neðan er búið að velja áfanga í Aðalval. Til að eyða áfanga út er einfaldlega ýtt á rauða x-ið. Innan virkar þannig að þú velur þér áfanga í Aðalval sem þú vilt hafa í stundatöflu á næstu önn. Innan raðar síðan áföngunum sem þið veljið í stundatöfluna eins vel og hægt er. Stundum eru tímarnir sem þið veljið kenndir á sama tíma og þá vantar inn áfanga í stundatöfluna ykkar. Þá sækir Innan áfanga sem þið eruð með í Varavali í staðinn. Þess vegna er mjög mikilvægt að velja a.m.k. 2 áfanga og setja í varaval. Það er gert með því að draga áfanga úr Aðalvali og niður í Varaval.

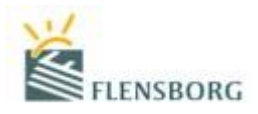

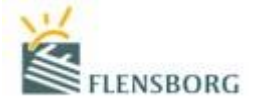

### 🕖 Val

|                                                                                                    | Opin námsbraut (2015) |                 |                                   |
|----------------------------------------------------------------------------------------------------|-----------------------|-----------------|-----------------------------------|
| Aðalval: Hámark áfanga á önn er 38.<br>Varaval: Velja skal að lágmarki 2 áfanga, og að hámarki 3 áfanga. Hægt er að draga áfanga á milli aðalvals og varavals.<br>20252 – Haustönn 2025 | Staðfesta val         |                 | Til að eyða út<br>áfanga er ýtt á |
| EFNA1EU05     FÉLA1IH05                                                                                                    | ×                     |                 | rauða x-ið.                       |
| FORR1FP05                                                                                                    | ×                     |                 |                                   |
| FRANTELOS     HEIM2U005                                                                                                    | ×                     |                 |                                   |
| HLSE1AH02     KYNJ2KJ05                                                                                                    | ×                     |                 |                                   |
| STJÖ2SV05     SÅI F2IN05                                                                                                    |                       | $\triangleleft$ | Áfangi er                         |
| Varaval<br>Engir valdir áfangar                                                                                                    |                       | -               | dreginn úr<br>aðalvali og niður   |
| ✦ Velja áfanga                                                                                                    |                       |                 | í varaval.                        |

Fjöldi eininga í aðalvali: **42** Fjöldi eininga í varavali: **0** Fjöldi kennslustunda á viku: **34** 

## 5. Svona lítur þá valið út þegar allt er klárt.

| 💋 Val                                                                                             |                                                                                                    |                      |
|---------------------------------------------------------------------------------------------------|----------------------------------------------------------------------------------------------------|----------------------|
|                                                                                                   |                                                                                                    | Opin námsbraut (2019 |
| Aðalval: Hámark áfanga á önn er 38.<br>Varaval: Velja skal að lágmarki 2 áfanga, og að hámarki 3  | 3 <mark>áfanga</mark> . Hægt er að draga áfanga á milli aðalvals og varavals.                           | Staðfesta v          |
| 20252 – Haustönn 2025                                                                             |                                                                                                    |                      |
| EFNA1EU05                                                                                         |                                                                                                    | 1                    |
| O FÉLA1IH05                                                                                       |                                                                                                    | 1                    |
| FORR1FP05                                                                                         |                                                                                                    | 1                    |
| 6 FRAN1EL05                                                                                       |                                                                                                    |                      |
| HLSE1AH02                                                                                         |                                                                                                    |                      |
| 6 KYNJ2KJ05                                                                                       |                                                                                                    |                      |
| 6 SÁLF2IN05                                                                                       |                                                                                                    |                      |
| Varaval                                                                                           |                                                                                                    |                      |
| HEIM2UÖ05                                                                                         |                                                                                                    |                      |
| STJÖ2SV05                                                                                         |                                                                                                    |                      |
|                                                                                                   | ✦ Velja áfanga                                                                                          |                      |
| Fjöldi eininga í aðalvali: 32<br>Fjöldi eininga í varavali: 10<br>Fjöldi kennstustunda á víku: 26 | Hér eru komnar 32 einingar í aðalval, sem eru 6<br>áfangar + íþróttir (2 einingar) eða í raun full önn. |                      |
|                                                                                                   | Svo eru 10 einingar í varavali, eða tveir áfangar.                                                      |                      |

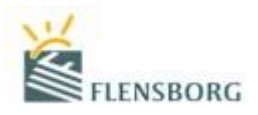

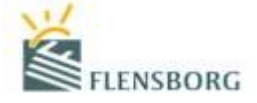

## 6. Að lokum ætlum við síðan að ýta á Staðfesta val:

| 🖉 Val                                                                                                    | Hér staðfestum                          |
|----------------------------------------------------------------------------------------------------|-----------------------------------------|
| Aðalval: Hámark áfanga á önn er 38.<br>Varaval: Velja skal að lágmarki 2 áfanga, og að hámarki 3 áfanga. Hægt er að draga áfanga á milli aðalvals og varavals. | við valið þegar<br>allt er orðið klárt. |
| 20252 – Haustönn 2025                                                                                                    |                                         |
| € EFNA1EU05                                                                                                    |                                         |
| ♦ FÉLA1IH05                                                                                                    |                                         |
| O FORRIFP05                                                                                                    |                                         |
| • FRANIELOS                                                                                                    |                                         |
| HLSE1AH02                                                                                                    |                                         |
| ● KYNJ2KJ05                                                                                                    |                                         |
| ● SÁLF2IN05                                                                                                    |                                         |
| Varaval                                                                                                    |                                         |
| ● HEIM2U005                                                                                                    |                                         |
| ● STJÖ2SV05                                                                                                    |                                         |
| + Velja áfanga                                                                                                    |                                         |

Fjöldi eininga í aðalvali: 32 Fjöldi eininga í varavali: 10 Fjöldi kennslustunda á viku: 26

### 7. Hér er svo GRÍÐARLEGA MIKILVÆGT að ýta aftur á Staðfesta val.

| 💋 Staðfesta val     | Hér þarf að ýta aftur á |
|---------------------|-------------------------|
| 20252 Haustönn 2025 | Staðfesta val.          |
| Staðfest val        |                         |
| Dags.               |                         |
| 11.03.2022 15:30:54 |                         |
| 04.03.2022 09:41:01 |                         |

Hér er búið að staðfesta valið og allt klárt. Það er hægt að sjá með því að skoða dagsetninguna undir Staðfest val og sjá að valið fyrir haustönn 2025 (20252) er komið undir Önn:

|                                                               |      | Staðfest val        |       |
|---------------------------------------------------------------|------|---------------------|-------|
|                                                               |      | Dags.               | Önn   |
| Val staðfest                                                  | ×    | 17.03.2025 08:30:06 | 20252 |
| Val hefur verið staðfest fyrir 20252 Haustönn 2025 - Dagskóli |      | 11.03.2022 15:30:54 | 20222 |
|                                                               | Loka | 04.03.2022 09:41:01 | 20222 |